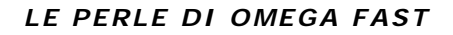

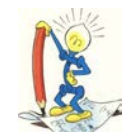

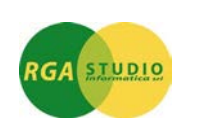

Vigevano, 24/06/2016

*Omega Fast*: gestione Modifica prezzi con Excel. Ecco come fare:

È stata data la possibilità di parametrizzare e importare dati listini prezzi direttamente da un foglio elettronico Excel.

Per poter eseguire questa operazione, nel programma di Trattamento Prezzi dalla schermata dell'elenco articoli è stato inserito il tasto funzione F6 Import Excel. Indicare il listino F10

| 🖍 🎾 🥻        | K 🗰 🛃 🔽            |                                          |             |             |         |                        | 1              | (1)                          | <b>*</b>   | ど 🦉 🚰                       | ₽? |
|--------------|--------------------|------------------------------------------|-------------|-------------|---------|------------------------|----------------|------------------------------|------------|-----------------------------|----|
| 778 DYLO     | g ditta demo 77    | 8                                        | Trattam     | ento Prezzi |         | E                      | URO            | A 5.1.d5                     | fug-mlis   | 04/05/16                    | W  |
| attamento pr | ezzi _ Dati di ven | lita                                     |             |             |         |                        |                |                              |            |                             |    |
| dice listino | LB                 | Listing                                  | o Base      |             |         |                        |                |                              |            |                             |    |
| od.          | Articolo           |                                          | Descrizione |             | Um      | Prezzo (l              | EURO)          | Sc./Magg.1                   | Sc./Magg.2 | Prezzo (EURO)               |    |
|              |                    |                                          |             |             |         | Preced                 | lente          | Precedente                   | Precedente |                             |    |
| 001          | F                  | C HP                                     |             |             | Nr      |                        |                |                              |            |                             |    |
| TEL          | 1                  | EL                                       |             |             | Nr      |                        |                |                              |            | 100,000                     |    |
|              |                    |                                          |             |             |         |                        |                |                              |            |                             |    |
| icolo        |                    | Uescrizione<br>PC HP                     |             | %Sc.M       | lag.1 % | % Sc.Mag.2             | 2 Prez         | zo (EURO)                    | Moc        | I. Cessione                 | •  |
| icolo        |                    | "<br>Descrizione<br>PC HP                |             | %Sc.M       | lag.1 9 | % Sc.Mag.<br>% Provv.  | 2 Prez<br>Qta' | zo (EURO)<br>Minima          | Moc<br>Ven | 1. Cessione                 | •  |
| icolo        |                    | "<br>Descrizione<br>PC HP<br>I - Pulisci | F2 - Aiuti  | %Sc.M       | lag.1 9 | % Sc.Mag.2<br>% Provv. | 2 Prez<br>Qta' | czo (EURO)<br>Minima<br>F4 - | Moc<br>Ven | I. Cessione<br>dita<br>F5 - | •  |

Cliccando su questo tasto viene visualizzata una maschera simile alla seguente, nella quale è possibile indicare i parametri per l'importazione dei dati da un foglio Excel.

| ile Excel da importare              | C:\Catalogo. | xisx |   |                        |                                |    |  |
|-------------------------------------|--------------|------|---|------------------------|--------------------------------|----|--|
| Colonne da importate                |              |      | 1 |                        |                                |    |  |
| <ul> <li>Codice articolo</li> </ul> | Colonna :    | E    | V | Sconto/Magg.1          | Colonna :                      | AB |  |
| Codice articolo cli/for             | Colonna :    | С    |   | Sconto/Magg.2          | Colonna :                      | AC |  |
| 7 Unita' di misura                  | Colonna :    | к    |   |                        |                                |    |  |
| Descrizione articolo                | Colonna :    | F    |   |                        |                                |    |  |
| Classe                              | Colonna :    | AA   |   |                        |                                |    |  |
| Sottoclasse                         | Colonna :    |      |   |                        |                                |    |  |
| Gruppo                              | Colonna :    |      |   |                        |                                |    |  |
| Sottogruppo                         | Colonna :    |      |   |                        |                                |    |  |
| Prezzo unitario                     | Colonna :    | V    |   |                        |                                |    |  |
| Divisore prezzo                     | Colonna :    | J    |   |                        |                                |    |  |
| Codice IVA                          | Colonna :    | S    |   |                        |                                |    |  |
| Presente intestazione di            | i colonna    |      | Г | Solo articoli presenti | i nel <mark>li</mark> stino LC |    |  |

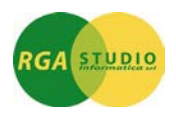

Di seguito vengono analizzati i campi principali della maschera.

**File Excel da importare**: occorre indicare il percorso del file. È possibile inserirlo manualmente oppure ricercarlo tramite il tasto funzione **F5 Sfoglia**. Il programma controlla, con relativo messaggio in caso di errore, l'esistenza del file richiamato e se è di tipo xls o xlsx.

**Colonne da importare**: elenco dei dati che si desidera importare in *Omega Fast*. Dove si desidera, spuntare la casella di selezione e indicare obbligatoriamente la colonna del foglio Excel alla quale fa riferimento il dato. Il programma controlla, con relativo messaggio in caso di errore, che non siano indicate stesse coordinate di colonne. È possibile indicare le colonne sia in minuscolo che maiuscolo.

**Presente intestazione di colonna**: indica se considerare o meno la prima riga del foglio Excel (generalmente occupata da un titolo colonne).

**Solo articoli presenti nel listino "LB"** (si tenga presente che il listino "LB" è solo un esempio, il programma comunque riporta il codice di listino indicato nella videata di selezione dati): spuntando questa casella il programma analizza e aggiorna solo gli articoli già presenti nel listino "LB".

Se in fase di importazione il programma trova articoli già presenti nel listino, dopo aver terminato l'elaborazione viene aggiornata la griglia sottostante caricando i nuovi dati richiesti.

Se invece trova degli articoli non ancora registrati, questi vengono caricati in fondo alla griglia. Il numero dei nuovi articoli viene visualizzato al termine dell'elaborazione con un messaggio simile al seguente.

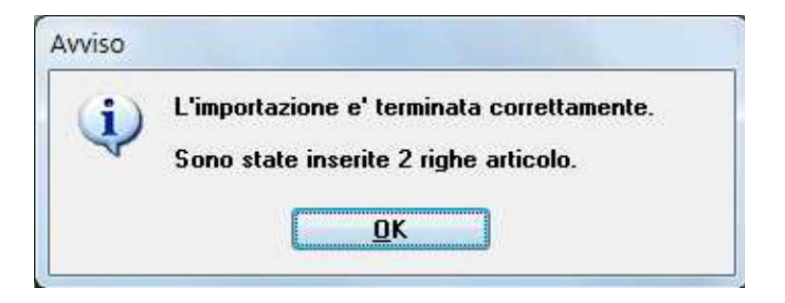

Per registrare i dati sull'archivio dei listini occorre confermare con F10 Conferma i dati della griglia.

## Nota Bene:

in fase di importazione il programma considera la selezione articoli presente nella prima videata del Trattamento Prezzi.

## Nota Bene:

la casella di selezione **Codice articolo** viene spuntata direttamente dal programma senza possibilità di modifica; questo in quanto il codice articolo è un dato obbligatorio e fondamentale per la registrazione dei dati sull'archivio **Listini**.

Cordiali saluti.

Ufficio Assistenza Clienti